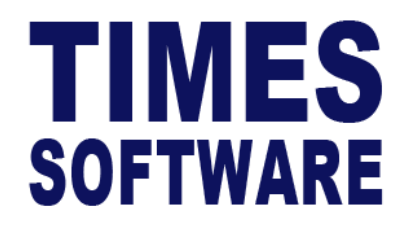

# **TIMES PRO Leave**

## User Guide for HR

**Document Version: 1.0** 

Released Date: 1 January 2023

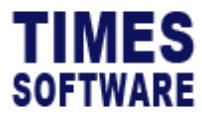

## **TABLE OF CONTENTS**

| APPLY LEAVE      | 4  |
|------------------|----|
| APPROVE LEAVE    | 6  |
| PLAN LEAVE       | 10 |
| VIEW LEAVE       | 12 |
| VIEW ENTITLEMENT | 14 |
| LEAVE ADJUSTMENT | 15 |

#### **RELATED GUIDES**

Before proceeding this user guide, please read the following guides first.

TIMES PRO Introductory Guide.

TIMES PRO Leave User Guide for Employees.

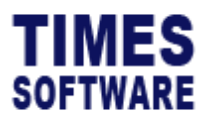

TIMES PRO Leave User Guide for HR v1.0 1 Jan 2023

## DISCLAIMER

Copyright 2023 Times Software Pte Ltd ("TIMES SOFTWARE") (Company Registration No.: 199804415D) All rights reserved. Please refer to the legal notice below for terms of use.

THE SPECIFICATIONS AND INFORMATION REGARDING THE PRODUCTS IN THIS USER GUIDE ARE SUBJECT TO CHANGE WITHOUT NOTICE. ALL STATEMENTS, INFORMATION, AND RECOMMENDATIONS IN THIS USER GUIDE ARE BELIEVED TO BE ACCURATE BUT ARE PRESENTED WITHOUT WARRANTY OF ANY KIND, EXPRESS OR IMPLIED. USERS MUST TAKE FULL RESPONSIBILITY FOR THEIR APPLICATION OF ANY PRODUCTS.

INFORMATION PROVIDED IN THIS GUIDE IS PROVIDED "AS IS" WITH ALL FAULTS. TIMES SOFTWARE DISCLAIM ALL WARRANTIES, EXPRESSED OR IMPLIED, INCLUDING, WITHOUT LIMITATION, THOSE OF MERCHANTABILITY, FITNESS FOR A PARTICULAR PURPOSE AND NONINFRINGEMENT OR ARISING FROM A COURSE OF DEALING, USAGE OR TRADE PRACTICE.

IN NO EVENT SHALL TIMES SOFTWARE OR ITS SUPPLIERS BE LIABLE FOR ANY DIRECT, SPECIAL, INCIDENTAL, CONSEQUENTIAL, INDIRECT OR PUNITIVE DAMAGES, OR ANY DAMAGES WHATSOEVER, INCLUDING, WITHOUT LIMITATION, LOST PROFITS OR LOSS OR DAMAGE TO DATA ARISING OUT OF THE USE OR INABILITY TO USE THIS USER GUIDE, OR ANY ERRORS OR OMISSIONS IN THE CONTENT THEREOF, EVEN IF TIMES SOFTWARE OR ITS SUPPLIERS HAVE BEEN ADVISED OF THE POSSIBILITY OF SUCH DAMAGES.

Unless otherwise noted, the example companies, organizations, products, domain names, email addresses, logos, people, places and events depicted herein are fictitious, and no association with any real company, organization, product, domain name, email address, logo, person, place or event is intended or should be inferred. Any workflows, display output, diagrams and other figures included in this user guide are shown for illustrative purposes only.

Without limiting the rights under copyright, no part of this user guide may be reproduced, stored in or introduced into a retrieval system, or transmitted in any form or by any means (electronic, mechanical, photocopying, recording, or otherwise), or for any purpose, without the express written permission of TIMES SOFTWARE.

The TIMES service and products identified in this user guide are trademarks or service marks of TIMES SOFTWARE. All other products or services referenced in this user guide may be the trademarks or service marks of their respective owners.

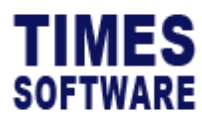

TIMES PRO Leave User Guide for HR v1.0 1 Jan 2023

## **Apply Leave**

As HR, you can apply leave for your colleagues in the company. Any leave you applied and submitted for them is final approved.

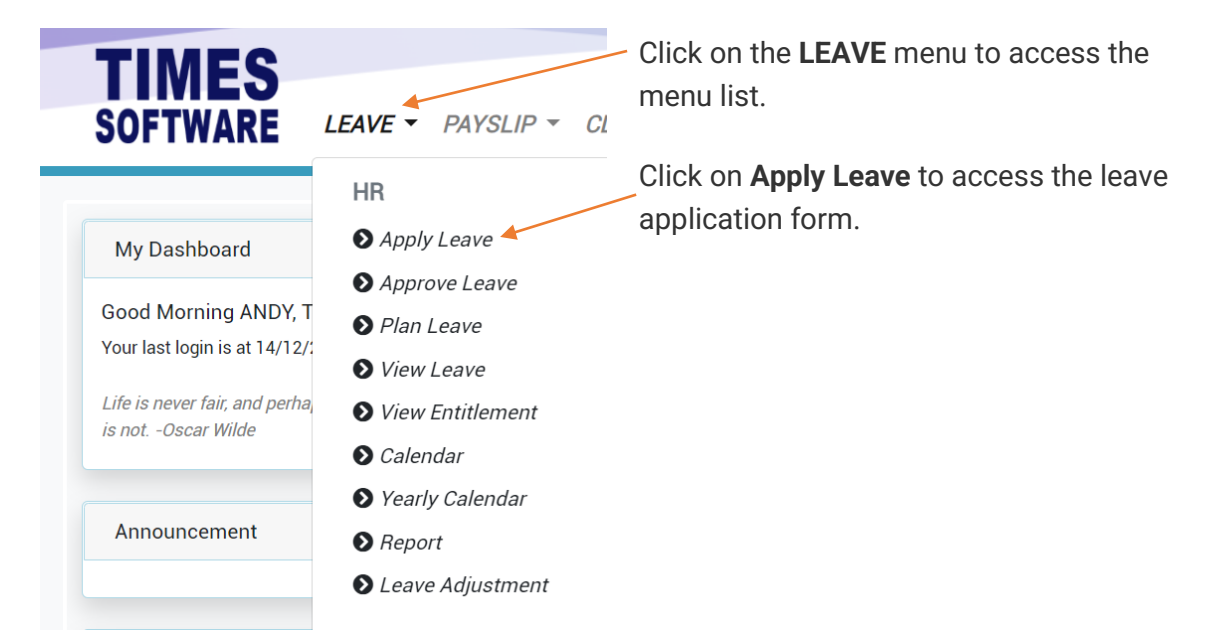

Figure 1 TIMES PRO Leave HR menu

| ME | S                      |                              |                     |   |           |                      |      |          |      |          |     |
|----|------------------------|------------------------------|---------------------|---|-----------|----------------------|------|----------|------|----------|-----|
| A  | RE LEAVE + PAYSLI      | P 👻 CLAIM 👻 TIMESH           | EET * HRIS * IRAS * | • |           |                      |      |          |      |          |     |
| HR | Apply Leave            |                              |                     |   |           |                      |      |          |      |          |     |
|    |                        |                              |                     |   |           |                      |      |          |      |          |     |
|    | Main Details           |                              |                     |   |           |                      |      |          |      |          |     |
|    | TOTAL 20 BF 0 ADJUST 0 | FORFEIT 0 ENTITLE 20 TAKEN 1 | BALANCE 19          |   | <         |                      | Dece | ember 20 | 022  |          | >   |
|    | Department             |                              |                     |   | Sun       | Mon                  | Tue  | Wed      | Thu  | Fri      | Sat |
|    | EINANCE DEPARTMENT     |                              | ~                   |   |           |                      |      | 7        | 2    | 3        |     |
|    | Employee               |                              |                     | 4 | 5         | 6                    | 7    | 8        | 9    | 10       |     |
|    | BETTY CHIA             |                              |                     | ~ |           |                      |      |          |      | 0.5 ANNU |     |
|    | Leave Type             |                              |                     |   | 11        | 7 <i>2</i><br>5 ANNU | 13   | 14       | 15   | 16       | 17  |
|    | ANNUAL LEAVE           | ~                            |                     |   | 18        | 19                   | 20   | 21       | 22   | 23       | 24  |
|    | Start Date             | End Date                     | No Of Day(s)        |   | A         | NNU                  | ANNU | ANNU     | ANNU | ANNU     |     |
|    | 14 Dec 2022            | 14 Dec 2022                  | 1                   |   | 25        | 26                   | 27   | 28       | 29   | 30       | 31  |
|    | Reference No           | Reason*                      |                     |   | РН        | 1                    | ANNU | ANNU     | ANNU | ANNU     |     |
|    |                        |                              |                     |   | 7<br>PH P | 2<br>H               | 3    | 4        |      | 6        |     |
|    | Approvers              |                              |                     |   |           |                      |      |          |      |          |     |
|    | Auto Approved          |                              |                     |   |           |                      |      |          |      |          |     |
|    | Submit                 |                              |                     |   |           |                      |      |          |      |          |     |
|    |                        |                              |                     |   |           |                      |      |          |      |          |     |

Figure 2 TIMES PRO Leave application form for HR sample

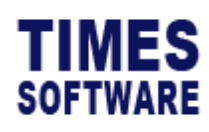

| 4                         |                             |              |          |               |         |       |        |         |      |                      |     |
|---------------------------|-----------------------------|--------------|----------|---------------|---------|-------|--------|---------|------|----------------------|-----|
| Main Details              |                             |              |          |               |         |       |        |         |      |                      |     |
| TOTAL 20 BF 0 ADJUST 0 FC | DRFEIT 0 ENTITLE 20 TAKEN 1 | BALANCE 19   |          |               |         |       | Dec    | ember 2 | 022  |                      | >   |
| Demostration              |                             |              |          | (             | 1       | pn    | Tue    | Wed     | Thu  | Fri                  | Sat |
| FINANCE DEPARTMENT        |                             |              | ~        | $\succ$       |         | 28    | 29     |         | 1    | 2                    | 3   |
| Employee                  |                             |              |          |               | 4       | 5     | 6      | 7       | 8    | <i>9</i><br>0.5 ANNU | 10  |
| BETTY CHIA                |                             |              | ~        |               | 11      | 12    | 12     | 7.4     | 15   | 16                   | 17  |
| Leave Type                |                             |              | 2        |               | 0.5     | ANNU. | 13     | 14      | 15   |                      | 17  |
| ANNUAL LEAVE              | `                           | •            | 2        | $\mathcal{I}$ | 18      | 19    | 20     | 21      | 22   | 23                   | 24  |
| Start Date                | End Date                    | No Of Day(s) | $\smile$ |               | AN      | NU    | ANNU   | ANNU    | ANNU | ANNU                 |     |
| 14 Dec 2022               | 14 Dec 2022                 | 1            |          |               | 25      | 26    | 27     | 28      | 29   | 30                   | 31  |
| Reference No              | Reason*                     |              |          | PH            | РН      |       | ANNU   | ANNU    | ANNU | ANNU                 |     |
|                           |                             |              |          | PH            | 7<br>PH | 2     | 3      | 4       | 5    | 6                    | 7   |
| Approvers                 |                             |              |          |               |         |       |        |         |      |                      |     |
| Auto Approved             |                             |              |          |               | _       |       | \<br>\ |         |      |                      |     |
| Submit                    | 6                           |              |          | (             |         | >     | )      |         |      |                      |     |

| 1 | Choose the employee that you want to apply leave for.                               |
|---|-------------------------------------------------------------------------------------|
| 2 | Choose the Leave Type, set the duration of the leave and enter the details required |
|   | for the leave.                                                                      |
| 3 | You can make use of the <b>Calendar</b> to determine the leave duration.            |
| 4 | Click on the <b>Details</b> tab to fine tune a long duration leave.                 |
| 5 | Take note that this leave will be final approved without going through the approval |
|   | flow.                                                                               |
| 6 | Click on the Submit button to finalise the leave application.                       |

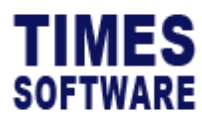

## **Approve Leave**

As HR, when you approve a staff leave application form, the leave is final approved.

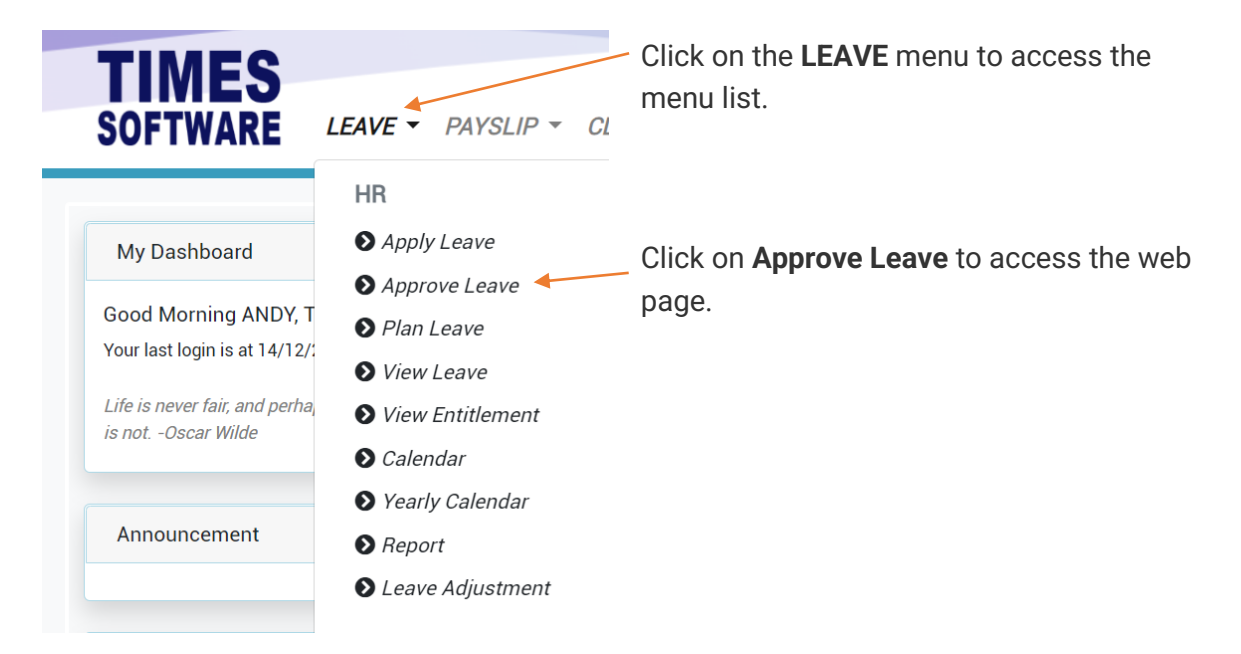

| oloj | /ee        |         |        |          |       | Leave Type  |            |     |      |      | S            | tatus      |              |                |             | Year (01 Jan 20: | 22 - 31 Dec 20 | 022)       |   |
|------|------------|---------|--------|----------|-------|-------------|------------|-----|------|------|--------------|------------|--------------|----------------|-------------|------------------|----------------|------------|---|
| All  | 7          |         |        | Q        |       | - All Selec | cted -     |     |      |      | ~            | - All Sele | cted -       |                | ~           | 2022             |                |            | 3 |
|      | CheckLeave | Status  | Emp No | Emp Name | Leave | Start Date  | End Date   | Day | Hour | AmPm | Remark       | Reference  | Submitted By | Submitted Date | Approved By | Approved Date    | Attachment     | Approvers  |   |
| כ    | i          | Pending | 102    | BETTY    | ANNU  | 19/12/2022  | 30/12/2022 | 9   | 0    |      | Leisure      |            | BETTY CHIA   | 09/12/2022     |             |                  |                | BEN LIM    | i |
|      | i          | Pending | 105    | EMILY    | ANNU  | 08/12/2022  | 12/12/2022 | 2.5 | 0    |      | Leisure      |            | EMILY WONG   | 09/12/2022     |             |                  |                | EUGENE ONG | i |
|      | i          | Pending | 101    | ANGELA   | ANNU  | 07/12/2022  | 16/12/2022 | 3.5 | 0    |      | Holiday trip |            | ANGELA GOH   | 07/12/2022     |             |                  |                | ANDY LOW   | i |
|      | i          | Pending | 101    | ANGELA   | ANNU  | 01/12/2022  | 02/12/2022 | 1   | 0    |      |              |            | ANGELA GOH   | 07/12/2022     |             |                  |                | ANDY LOW   | i |

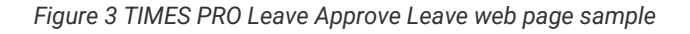

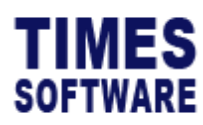

|      |            |         |        |          |       |                |            | (             | 1    |      | )                |           |              |          |         |                |               |         |
|------|------------|---------|--------|----------|-------|----------------|------------|---------------|------|------|------------------|-----------|--------------|----------|---------|----------------|---------------|---------|
| mplo | yee        |         |        |          | Leave | е Туре         | *          | $\rightarrow$ | _    |      | Status           |           |              |          | Year (0 | 1 Jan 2022 - 3 | 11 Dec 2022)  |         |
| - A  | -          |         |        | Q        |       | All Selected - |            |               |      | ~    | - All Selected   | -         |              | ~        | 202     | 2              |               | ``      |
|      | CheckLeave | Status  | Emp No | Emp Name | Leave | Start Date     | End Date   | Day           | Hour | AmPm | Remark           | Reference | Submitted By | Submitte | ed Date | Approved By    | Approved Date | Attachn |
|      | i          | Pending | 002    | BEN      | ANNU  | 30/12/2022     | 30/12/2022 | 1             | 0    |      | Leisure          |           | BEN LIM      | 12/12/20 | 022     |                |               |         |
|      | i          | Pending | 002    | BEN      | ANNU  | 23/12/2022     | 27/12/2022 | 2             | 0    |      | Merry Christmas! |           | BEN LIM      | 12/12/20 | 022     |                |               |         |
|      | i          | Pending | 003    | COLIN    | ANNU  | 23/12/2022     | 27/12/2022 | 2             | 0    |      | Merry Christmas! |           | COLIN KOH    | 12/12/20 | 022     |                |               |         |
|      | i          | Pending | 101    | ANGELA   | ANNU  | 07/12/2022     | 16/12/2022 | 3.5           | 0    |      | Holiday trip     |           | ANGELA GOH   | 07/12/20 | 022     |                |               |         |
|      | i          | Pending | 101    | ANGELA   | ANNU  | 01/12/2022     | 02/12/2022 | 1             | 0    |      |                  |           | ANGELA GOH   | 07/12/2  | 022     |                |               |         |

- 2
- 1 You can make use of the **Data Filters** to filter the list of leave applications based on your criteria selections.
- 2 To check if any other staff had applied for leave on the same leave period of the staff, click on the **i** Info button to open the **Check Leave** pop-up window.

| Lea  | ve Super   | visor   | Approve | Leave    |     |        |     |          |            |         | 3   |      |       |            |                |               |          |
|------|------------|---------|---------|----------|-----|--------|-----|----------|------------|---------|-----|------|-------|------------|----------------|---------------|----------|
| Empl | oyee       |         |         |          | Le  | Check  | Lea | ve       |            | $\succ$ |     | >    |       | Year (0    | 1 Jan 2022 - 3 | 31 Dec 2022)  |          |
| - /  | AII -      |         |         | Q        |     |        |     |          |            |         |     |      | ~     | 202        | 2              |               | ~        |
|      | CheckLeave | Status  | Emp No  | Emp Name | Lea | Emp No |     | Emp Name | Date       | Leave   | Day | Hour | Subm  | itted Date | Approved By    | Approved Date | Attachme |
|      | i          | Pending | 002     | BEN      | ANN | 002    |     | BEN LIM  | 23/12/2022 | ANNU    | 1   | 0    | 12/12 | /2022      |                |               |          |
|      | i          | Pending | 002     | BEN      | ANN | 000    |     | DENLIN   | 07/10/0000 | ANINU I | ,   | 0    | 12/12 | /2022      |                |               |          |
|      | i          | Pending | 003     | COLIN    | ANN | 002    |     | DEN LIM  | 21/12/2022 | ANNO    |     | U    | 12/12 | /2022      |                |               |          |
|      | i          | Pending |         | ANGELA   | ANN |        |     |          |            |         | _   |      |       | /2022      |                |               |          |
|      |            |         |         |          |     |        |     |          |            |         |     |      |       |            |                |               |          |

Figure 4 TIMES PRO Leave Check Leave pop-up window

3 If there are any other staff had applied for leave on the same period, the **Check Leave** pop-up window will show their leave application details.

| Emp  | Employee         Leave Type           - All -         Q         - All Selected - |          |       |            |            |       |       |      |                  | Statu     | IS             |                |             | Year (01 Jan 2 | 2022 - 31 Dec | 2022)     |     |
|------|----------------------------------------------------------------------------------|----------|-------|------------|------------|-------|-------|------|------------------|-----------|----------------|----------------|-------------|----------------|---------------|-----------|-----|
| -    | All -                                                                            |          |       | Q          | - All      | Selec | ted - |      | ~                | -         | All Selected - |                | ~           | 2022           |               |           | ~   |
| atus | Emp No                                                                           | Emp Name | Leave | Start Date | End Date   | Day   | Hour  | AmPm | Remark           | Reference | Submitted By   | Submitted Date | Approved By | Approved Date  | Attachment    | Approvers |     |
| ndin | g 002                                                                            | BEN      | ANNU  | 30/12/2022 | 30/12/2022 | 1     | 0     |      | Leisure          |           | BEN LIM        | 12/12/2022     |             |                |               | ANDY LOW  | i   |
| ndin | g 002                                                                            | BEN      | ANNU  | 23/12/2022 | 27/12/2022 | 2     | 0     |      | Merry Christmas! |           | BEN LIM        | 12/12/2022     |             |                |               | ANDY LOW  | i 🖊 |
| ndin | g 003                                                                            | COLIN    | ANNU  | 23/12/2022 | 27/12/2022 | 2     | 0     |      | Merry Christmas! |           | COLIN KOH      | 12/12/2022     |             |                |               | ANDY LOW  | i   |
| ndin | g 101                                                                            | ANGELA   | ANNU  | 07/12/2022 | 16/12/2022 | 3.5   | 0     |      | Holiday trip     |           | ANGELA GOH     | 07/12/2022     |             |                |               | ANDY LOW  | i   |
| ndin | g 101                                                                            | ANGELA   | ANNU  | 01/12/2022 | 02/12/2022 | 1     | 0     |      |                  |           | ANGELA GOH     | 07/12/2022     |             |                |               | ANDY LOW  | i   |

4 T

To see the daily leave information of a leave application, click on the **i** Info button to open the Leave Details pop-up window.

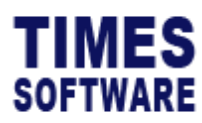

| Leav  | re > s | upervisor | Appro | ove Leave  |        |    |        |            |       |     |               |               |   |        |                |               |           |   |
|-------|--------|-----------|-------|------------|--------|----|--------|------------|-------|-----|---------------|---------------|---|--------|----------------|---------------|-----------|---|
| Emplo | oyee   |           |       | Q          | Lea    | Le | eave   | Details    |       |     | 5             | $\mathcal{I}$ | × |        | Year (01 Jan 2 | 2022 - 31 Dec | 2022)     | ~ |
| ntus  | Emp No | Emp Name  | Lea   | -          | 1 De   |    |        | Date       | Leave | Day | Hour          | AmPm          |   | red By | Approved Date  | Attachment    | Approvers |   |
| nding | 002    | BEN       | ANN   | 0          | /12/   |    | · 🗆    | 23/12/2022 | ANNU  | 1   | 0             |               |   |        |                |               | ANDY LOW  | i |
| nding | 002    | BEN       | ANNU  | 23/12/2022 | 27/12/ |    | -      | 27/12/2022 |       |     |               |               |   |        |                |               | ANDY LOW  | i |
| nding | 003    | COLIN     | ANNU  | 23/12/2022 | 27/12/ | P  | emark  | 27/12/2022 | ANNU  |     | U             |               |   |        | $\frown$       |               | ANDY LOW  | i |
| nding | 101    | ANGELA    | ANNU  | 07/12/2022 | 16/12/ |    | Thank  |            |       |     |               | -             |   | -(     | 7              |               | ANDY LOW  | i |
| nding | 101    | ANGELA    | ANNU  | 01/12/2022 | 02/12/ |    |        |            |       |     |               |               |   |        |                |               | ANDY LOW  | i |
|       |        |           |       |            |        |    | Approv | e Reject ┥ |       | 8   | $\mathcal{I}$ |               |   |        |                |               |           |   |

Figure 5 TIMES PRO Leave Leave Details pop-up window

| 5 | The Leave Details pop-up window shows the daily breakdown of the leave that                 |
|---|---------------------------------------------------------------------------------------------|
|   | your staff had applied from the leave application.                                          |
| 6 | At this pop-up window, you can choose which day that you want to approve or                 |
|   | reject the leave. Click on the checkbox to select it.                                       |
| 7 | If you are rejecting a leave, enter your <b>Remark</b> to indicate the reason for rejecting |
|   | the leave.                                                                                  |
| 8 | Click on the Approve button to approve the leave or Reject button to reject the             |
|   | leave.                                                                                      |

|   |   | CheckLeave | Status  | Emp No | Emp Name | Leave | Start Date | End Date   | Day | Hour | AmPm | Remark           | Reference | s |
|---|---|------------|---------|--------|----------|-------|------------|------------|-----|------|------|------------------|-----------|---|
|   |   | i          | Pending | 002    | BEN      | ANNU  | 30/12/2022 | 30/12/2022 | 1   | 0    |      | Leisure          |           | В |
| + |   | i          | Pending | 002    | BEN      | ANNU  | 23/12/2022 | 27/12/2022 | 2   | 0    |      | Merry Christmas! |           | В |
|   |   | i          | Pending | 003    | COLIN    | ANNU  | 23/12/2022 | 27/12/2022 | 2   | 0    |      | Merry Christmas! |           | С |
|   |   | i          | Pending | 101    | ANGELA   | ANNU  | 07/12/2022 | 16/12/2022 | 3.5 | 0    |      | Holiday trip     |           | A |
|   | C | i          | Pending | 101    | ANGELA   | ANNU  | 01/12/2022 | 02/12/2022 | 1   | 0    |      |                  |           | A |

10

| 9  | You can also approve or reject the entire leave application at the Approve Leave |
|----|----------------------------------------------------------------------------------|
|    | web page. Click on the checkbox to select the leave application that you want to |
|    | approve or reject.                                                               |
| 10 | Click on the Approve button to approve the selected leave applications or the    |
|    | Reject button to reject them.                                                    |
|    |                                                                                  |

9

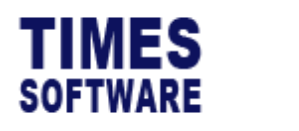

| Lea  | ve Super     | visor                    | Approve L     | .eave                  |            |            |             |       |          |          |        |          |                          |                       |               |          |
|------|--------------|--------------------------|---------------|------------------------|------------|------------|-------------|-------|----------|----------|--------|----------|--------------------------|-----------------------|---------------|----------|
| Empl | oyee<br>II - |                          |               | Q                      | Lei        | Reject     | Leave       |       |          | (11      |        | ×        | Year (                   | 01 Jan 2022 - 3<br>22 | 11 Dec 2022)  | ~        |
|      | CheckLeave   | <i>Status</i><br>Pending | <i>Emp No</i> | <i>Emp Name</i><br>BEN | Lea<br>ANN | Please inp | out remark. | -     |          |          |        |          | Submitted Date           | Approved By           | Approved Date | Attachme |
|      | i            | Pending                  | 002           | BEN                    | ANN        |            |             | 1     | $\frown$ |          | Reject | Close    | 12/12/2022               |                       |               |          |
|      | i<br>i       | Pending<br>Pending       | 101           | ANGELA                 | ANN        | 07/12/2022 | 16/12/2022  | 3.5 0 | 12       | day trip |        | GELA GOH | 12/12/2022<br>07/12/2022 |                       |               |          |

Figure 6 TIMES PRO Leave Reject Leave pop-up window

| 11 | If you reject leave applications, a Reject Leave pop-up window appears to allow        |
|----|----------------------------------------------------------------------------------------|
|    | you to enter your reason for rejecting the leave. Enter your reason here.              |
| 12 | Click the <b>Reject</b> button to reject the leave applications that you had selected. |

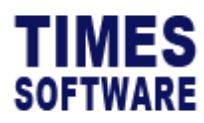

#### **Plan Leave**

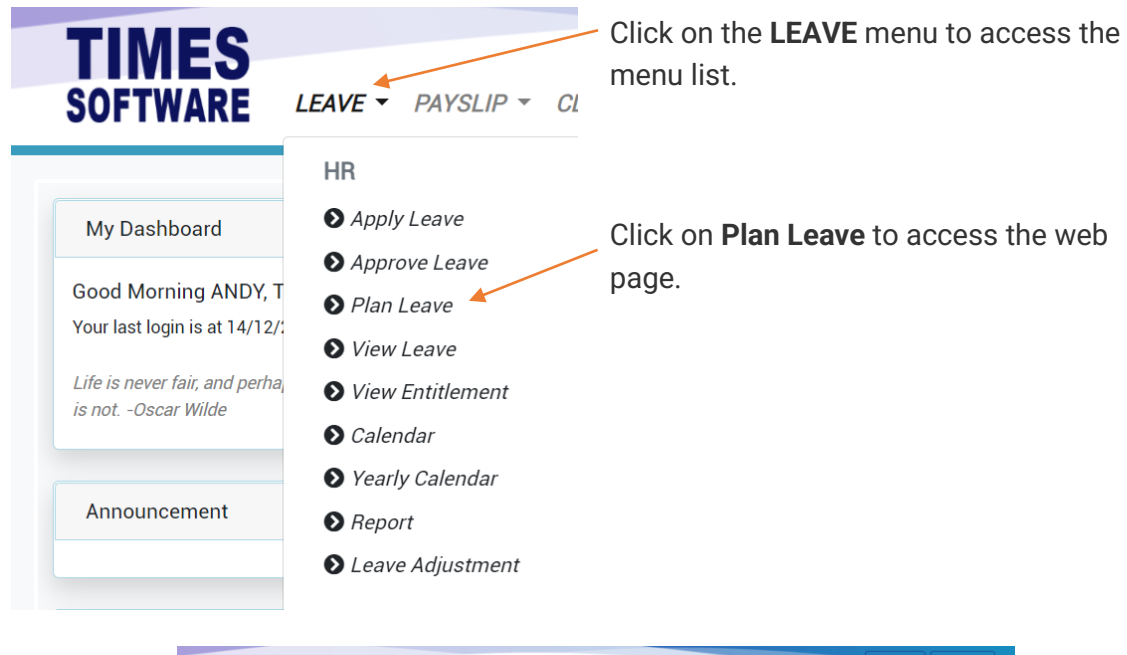

| Ш                                                           | VI.             | 3        |          |         |      |   |      |       |             |         |         |         |        |     |      |              |                |        |         |        |          |         |           |       |           |        |                 | äô     | ANDY    |    | D Eng | glish  |
|-------------------------------------------------------------|-----------------|----------|----------|---------|------|---|------|-------|-------------|---------|---------|---------|--------|-----|------|--------------|----------------|--------|---------|--------|----------|---------|-----------|-------|-----------|--------|-----------------|--------|---------|----|-------|--------|
| OF                                                          | TW              | ARE      | 1        | LEAV    | ′E ₹ | P | AYSL | .IP 🔻 | CL          | AIM 🔻   | TII     | MESH    | IEET   | • H | IRIS | ▼ <i>I</i> / | RAS =          | r      |         |        |          |         |           |       |           |        |                 | 4      | ¢       | •  | 01    | 'AB OF |
|                                                             |                 |          |          |         |      |   |      |       |             |         |         |         |        |     |      |              |                |        |         |        |          |         |           |       |           |        |                 |        |         |    |       |        |
| eave                                                        | ) HR            | 2        | Plan Lea | **      |      |   |      |       |             |         |         |         |        |     |      |              |                |        |         |        |          |         |           |       |           |        |                 |        |         |    |       |        |
| partme                                                      | nt              |          |          |         |      |   |      | Y     | 'ear        |         |         |         |        |     |      |              | _              | _      |         |        |          | Pub     | lic Holic | day i | Unavail   | able   | Pendin          | g Pla  | anned   |    |       |        |
| FINAN                                                       | CE DE           | PARTM    | ENT      |         |      |   | ~    |       | 2022        |         |         |         |        |     |      | ~            | Pri            | nt     |         |        |          |         |           | [     |           | - 1    |                 |        |         |    |       |        |
| sployee                                                     |                 |          |          |         |      |   |      |       |             |         |         |         |        |     |      |              |                |        |         |        |          |         |           |       |           |        |                 |        |         |    |       |        |
| BETTY                                                       | CHIA            |          |          |         |      |   | ~    |       |             |         |         |         |        |     |      |              |                |        |         |        |          |         |           |       |           |        |                 |        |         |    |       |        |
| Aonth                                                       | 1               | 2        | 3        | 4       | 5    | 6 | 7    | 8     | 9           | 10      | n       | 12      | 13     | 14  | 15   | 16           | $\overline{n}$ | 18     | 19      | 20     | 21       | 22      | 29        | 24    | 25        | 26     | 27              | 28     | 29      | 30 | 31    | Total  |
| Jan                                                         | PH              |          |          |         |      |   |      |       |             |         |         |         |        |     |      |              |                |        |         |        |          |         |           |       |           |        |                 |        |         |    |       | 0.00   |
| Feb                                                         | PH              | РН       |          |         |      |   | AN   | AN    | ĀN          | AN      |         |         |        | AN  | AN   |              | AN             | AN     |         |        |          |         |           |       |           |        |                 |        |         |    |       | 7.00   |
| Mar                                                         |                 |          |          |         |      |   |      |       |             |         |         |         |        |     |      |              |                |        |         |        |          |         |           |       |           |        |                 |        |         |    |       | 0.00   |
| Apr                                                         |                 |          |          |         |      |   |      |       |             |         |         |         |        |     | РН   |              |                |        |         |        |          |         |           |       |           |        |                 |        |         |    |       | 0.00   |
| May                                                         | PH              | РН       | РН       |         |      |   |      |       |             | ĀN      | AN      |         |        |     | РН   | РН           |                |        |         |        |          |         |           |       |           |        |                 |        |         |    |       | 1.00   |
| Jun                                                         |                 |          |          |         |      |   |      |       |             |         |         |         |        |     |      |              |                |        |         |        |          |         |           |       |           |        |                 |        |         |    |       | 0.00   |
| ы                                                           |                 |          |          |         |      |   |      |       |             | PH      | PH      |         |        |     |      |              |                |        |         |        |          |         |           |       |           |        |                 |        |         |    |       | 0.00   |
| Aug                                                         |                 |          |          |         |      |   |      |       | РН          |         |         |         |        |     |      |              |                |        |         |        |          |         |           |       |           |        |                 |        |         |    |       | 0.00   |
| Sep                                                         |                 |          |          |         |      |   |      |       |             |         |         |         |        |     |      |              |                |        |         |        |          |         |           |       |           |        |                 |        |         |    |       | 0.00   |
| Oct                                                         |                 |          |          |         |      |   |      |       |             |         |         |         |        |     |      |              |                |        |         |        |          |         |           | РН    |           |        |                 |        |         |    |       | 0.00   |
| Nov                                                         |                 |          |          |         |      |   |      |       |             |         |         |         |        |     |      |              |                |        |         |        |          |         |           |       | AN        |        |                 |        |         |    |       | 1.00   |
| Dec                                                         |                 |          |          |         |      |   |      |       | AN          |         |         | ĀN      |        |     |      |              |                |        | AN      | AN     | AN       | AN      | AN        |       | РН        | РН     | AN              | AN     | AN      | AN |       | 10.00  |
|                                                             |                 |          |          |         |      |   |      |       | -           |         |         |         |        |     |      |              |                |        |         |        |          |         |           |       |           |        |                 |        |         |    |       |        |
| ublic H                                                     | oliday          |          |          |         |      |   |      |       |             |         |         |         |        |     |      |              |                |        |         |        |          |         |           |       |           |        |                 |        |         |    |       |        |
|                                                             |                 |          |          |         |      |   |      |       |             |         |         |         |        |     |      |              |                |        |         |        |          |         |           |       |           |        |                 |        |         |    |       |        |
| 5/1/                                                        | 2022            | LABOU    | R DAY    | ιř.     |      |   |      |       | 5/2/2       | 2022 U  | ABOUR   | DAY (F  | Repl.) |     |      |              | 5/3/           | 2022   | HARI R  | AYA PU | IASA     |         |           |       | 5/1       | 5/2022 | 2 GOU<br>2 VES/ | AK DAY | AY      |    |       |        |
| 5/16                                                        | /2022           | VESA     | K DAY    | (Repl.) |      |   |      |       | 7/10/       | 2022    | HARI R  | AYAH    | JI.    |     |      |              | 7/11           | /2022  | HARI    | RAYAH  | IAJI (Ri | epl.)   |           |       | 8/9       | 2022   | NATIO           | INAL D | AY      |    |       |        |
| 10/2                                                        | 4/202           | 2 DEE    | PAVALI   |         |      |   |      |       | 12/2        | 5/2022  | CHRI:   | STMAS   | DAY    |     |      |              | 12/2           | 6/202  | 2 CHR   | ISTMA  | S DAY    | (Repl.) |           |       |           |        |                 |        |         |    |       |        |
| one T                                                       | -               |          |          |         |      |   |      |       |             |         |         |         |        |     |      |              |                |        |         |        |          |         |           |       |           |        |                 |        |         |    |       |        |
| ()                                                          |                 |          |          |         |      |   |      |       |             |         |         |         |        |     |      |              |                |        |         |        |          |         |           |       |           |        |                 |        |         |    |       |        |
| AB /                                                        | BSEN            | r        |          |         |      |   |      |       | AC A        | doption | Leave   |         |        |     |      |              | AG             | IGM M  | EETING  |        |          |         |           |       | AN        | ANNUA  | L LEAN          | /E     |         |    |       |        |
| CH                                                          | CHILD           | CARE LI  | EAVE     |         |      |   |      |       | <i>CO</i> c | OMPAS   | SIONAT  | 'E LEAV | Έ      |     |      |              | CS (           | HILD S | ICK LE  | AVE    |          |         |           |       | EC        | Enhano | ed Chil         | d Care | Leave   |    |       |        |
| EM                                                          | EXTEN           | DED MA   | TERNI    | TY LEA  | AVE  |   |      |       | EX D        | KAM LEA | AVE     |         |        |     |      |              | FAF            | AMILY  | LEAVE   |        |          |         |           |       | но        | HOSPI  | TALISA          | TION   |         |    |       |        |
| NO 1                                                        | nant Ca<br>NONE | srê Leav | /e       |         |      |   |      |       | NP N        | O PAY I | EAVE    |         |        |     |      |              | MA<br>NP2      | NO PA  | ge Leaw | e<br>3 |          |         |           |       | MA:<br>NS | e mate | VAL SE          | RVICE  |         |    |       |        |
| NO NONE NP NO PAY LEAVE NP2 NO PAY HOUR NS NATIONAL SERVICE |                 |          |          |         |      |   |      |       | PAP         | ATERNIT | TY LEAN | Æ.      |        |     |      |              | RO             | REPLAC | EMENT   | OFF    |          |         |           |       | SC        | SPECIA | L CHIL          | D CAR  | E LEAVE |    |       |        |
| UV                                                          |                 |          |          |         |      |   |      |       |             |         |         |         |        |     |      |              |                |        |         |        |          |         |           |       |           |        |                 |        |         |    |       |        |

Figure 7 TIMES PRO Leave Plan Leave web page sample

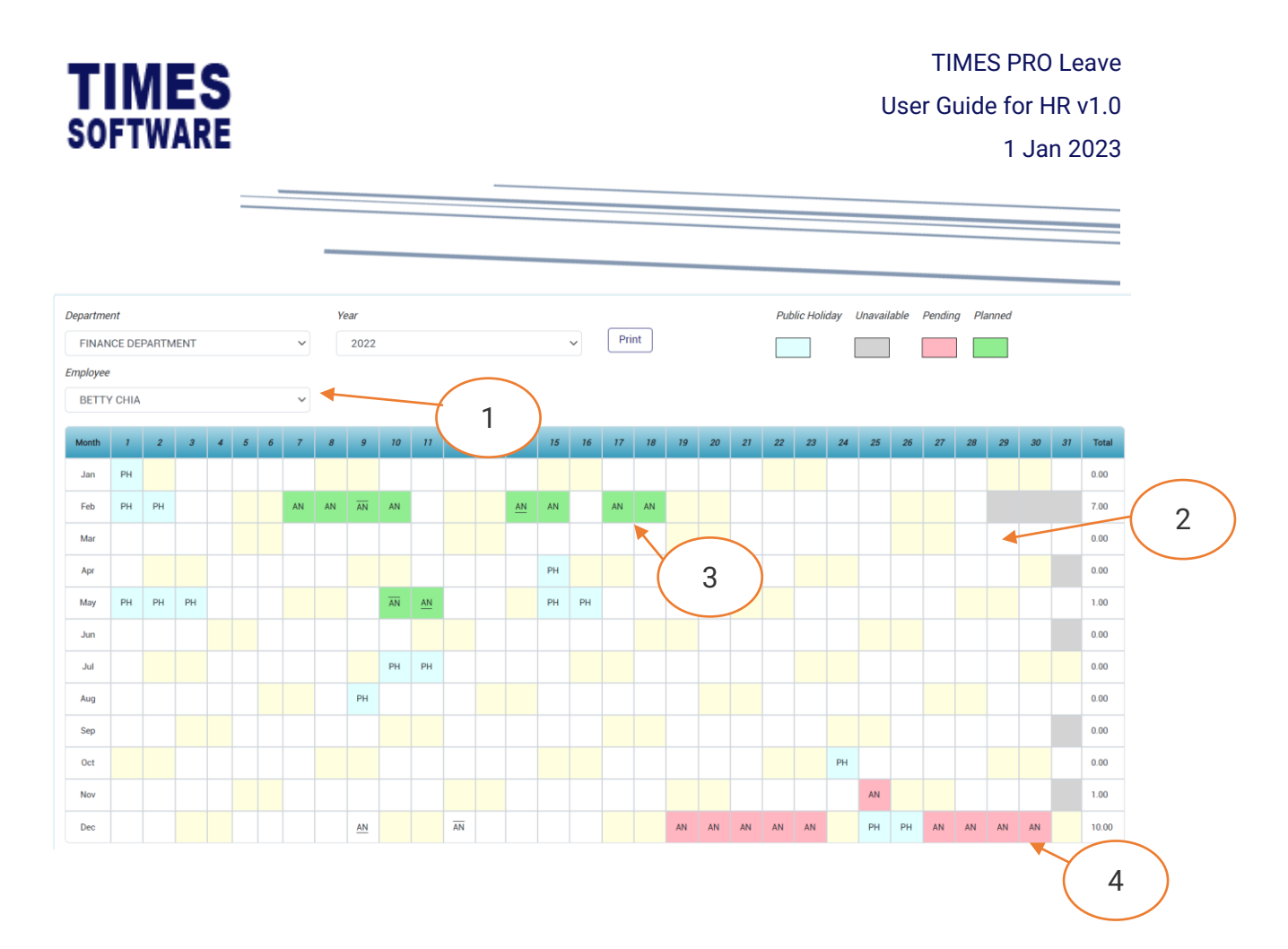

| 1 | Use the <b>Data Filters</b> to choose an employee that you want to plan the leave for.   |
|---|------------------------------------------------------------------------------------------|
| 2 | Click or drag empty boxes to select the dates and start leave planning process.          |
|   | The Plan Leave Details pop-up window is presented for you to make your                   |
|   | selections.                                                                              |
| 3 | For planned leaves, you can double click on it, and you can either Edit it, Delete it or |
|   | Activate it. Activating the planned leave will submit the leave application to the       |
|   | employee's approver for review. The planned leave will be marked as <b>Pending</b> .     |
| 4 | For pending leaves, you can double click on it to withdraw it or resubmit it to the      |
|   | approver.                                                                                |

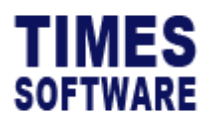

#### **View Leave**

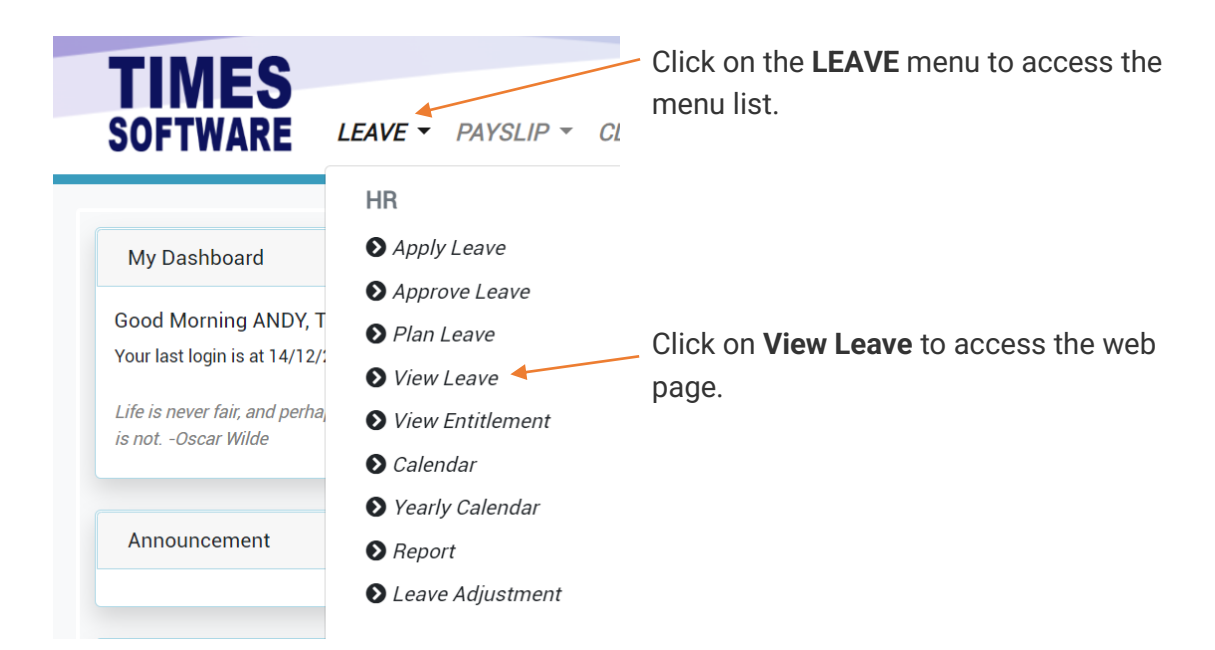

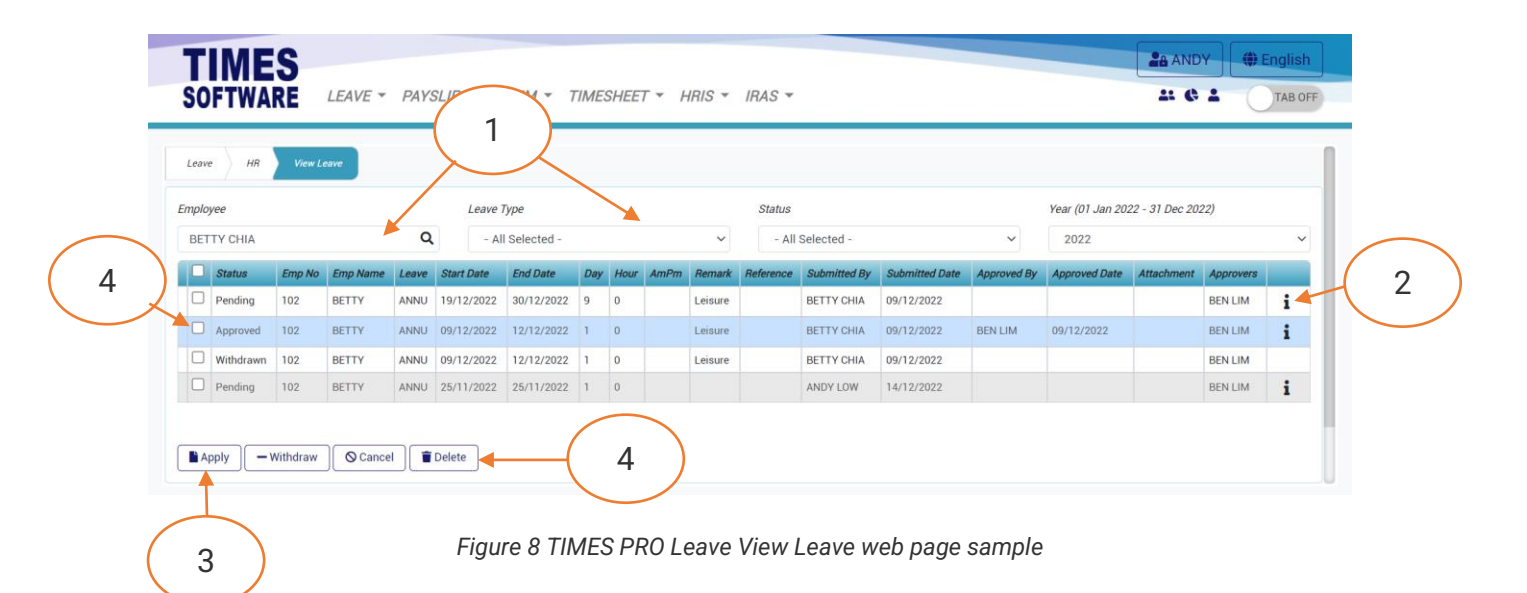

1 Choose an employee to view the employee's leave application list. You can filter the list of leave applications based on your criteria by making use of the **Data Filters**.

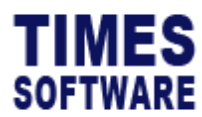

| 2 | You can click on the <b>i</b> Info button to access the Leave Details pop-up window to      |
|---|---------------------------------------------------------------------------------------------|
|   | view the breakdown information of daily leaves that you had applied in a single             |
|   | leave application form.                                                                     |
| 3 | Click on the <b>Apply</b> button to raise a new leave application for a staff.              |
| 4 | Tick the checkboxes to select the leave applications and you can do the following           |
|   | for the selected leave applications:                                                        |
|   | Withdraw leave applications with status <b>Pending</b> . Click on the <b>Withdraw</b>       |
|   | button to perform it. Leave applications will be withdrawn immediately and                  |
|   | be marked with <b>Withdrawn</b> status.                                                     |
|   | <ul> <li>Request to cancel leave applications with status Approved. Click on the</li> </ul> |
|   | Cancel button to perform it. Cancellation request will be routed to the                     |
|   | employee's approvers for review.                                                            |

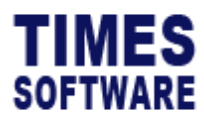

## **View Entitlement**

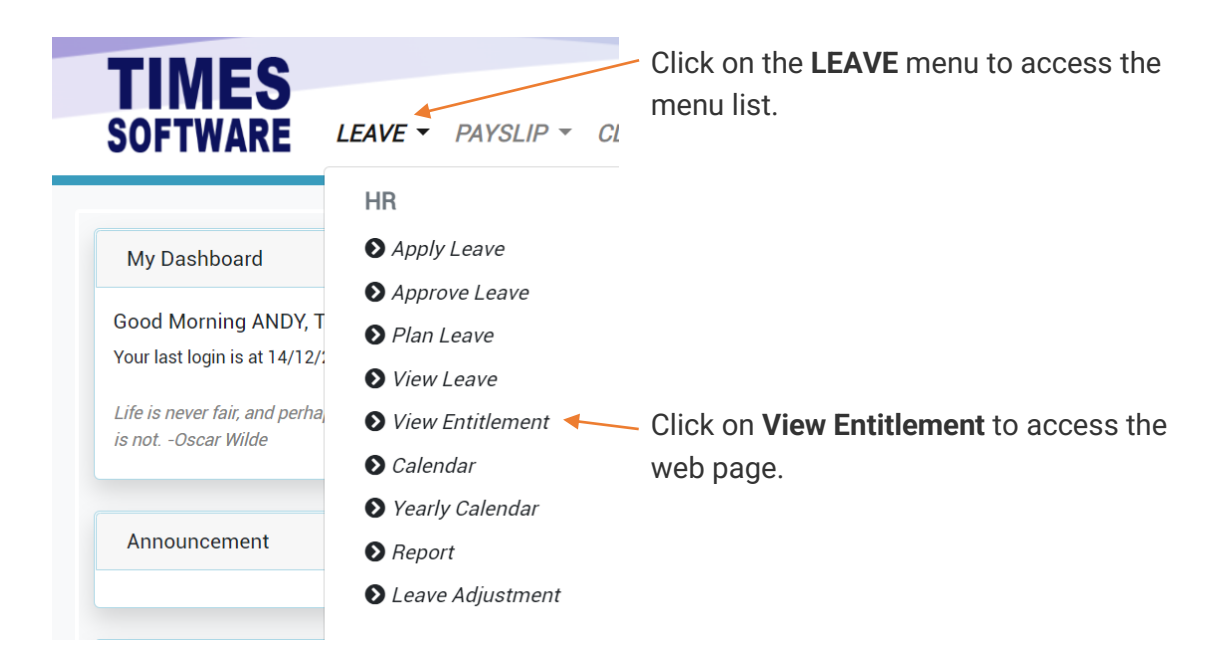

| HB View Entitlement                             |       |      |         |         | 1     |                    |          |
|-------------------------------------------------|-------|------|---------|---------|-------|--------------------|----------|
| Department                                      |       |      | Employe | e       |       |                    |          |
| FINANCE DEPARTMENT                              |       |      | ~ BETT  | Y CHIA  |       |                    | ~        |
| Year                                            |       |      |         |         |       |                    |          |
| 2022                                            |       |      | ~       |         |       |                    |          |
| Leave Type                                      | Total | BF   | Adjust  | Forfeit | Taken | Balance Last Month |          |
| Adoption Leave                                  | 0.00  | 0.00 | 0.00    | 0.00    | 0.00  | 0.00               | 2        |
|                                                 | 0.00  | 0.00 | 0.00    | 0.00    | 0.00  | 0.00               |          |
| AGM MEETING                                     | 0.00  | 0.00 | 0.00    | 0.00    | 0.00  |                    | $\smile$ |
| AGM MEETING<br>ANNUAL LEAVE                     | 20.00 | 0.00 | 0.00    | 0.00    | 2.00  | 18.00              |          |
| AGM MEETING<br>ANNUAL LEAVE<br>CHILD CARE LEAVE | 20.00 | 0.00 | 0.00    | 0.00    | 2.00  | 18.00              |          |

Figure 9 TIMES PRO Leave View Entitlement web page sample

| 1 | Use the <b>Data Filters</b> to select your staff.                                  |
|---|------------------------------------------------------------------------------------|
| 2 | Your staff total leave entitlement and consumption figures are shown at this page. |
| 3 | Click on the specific Leave Type to see the monthly breakdown of leave             |
|   | entitlement and consumption figures for the staff leave.                           |

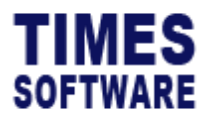

2

## Leave Adjustment

You can adjust employee's leave balances in the Leave Adjustment web page.

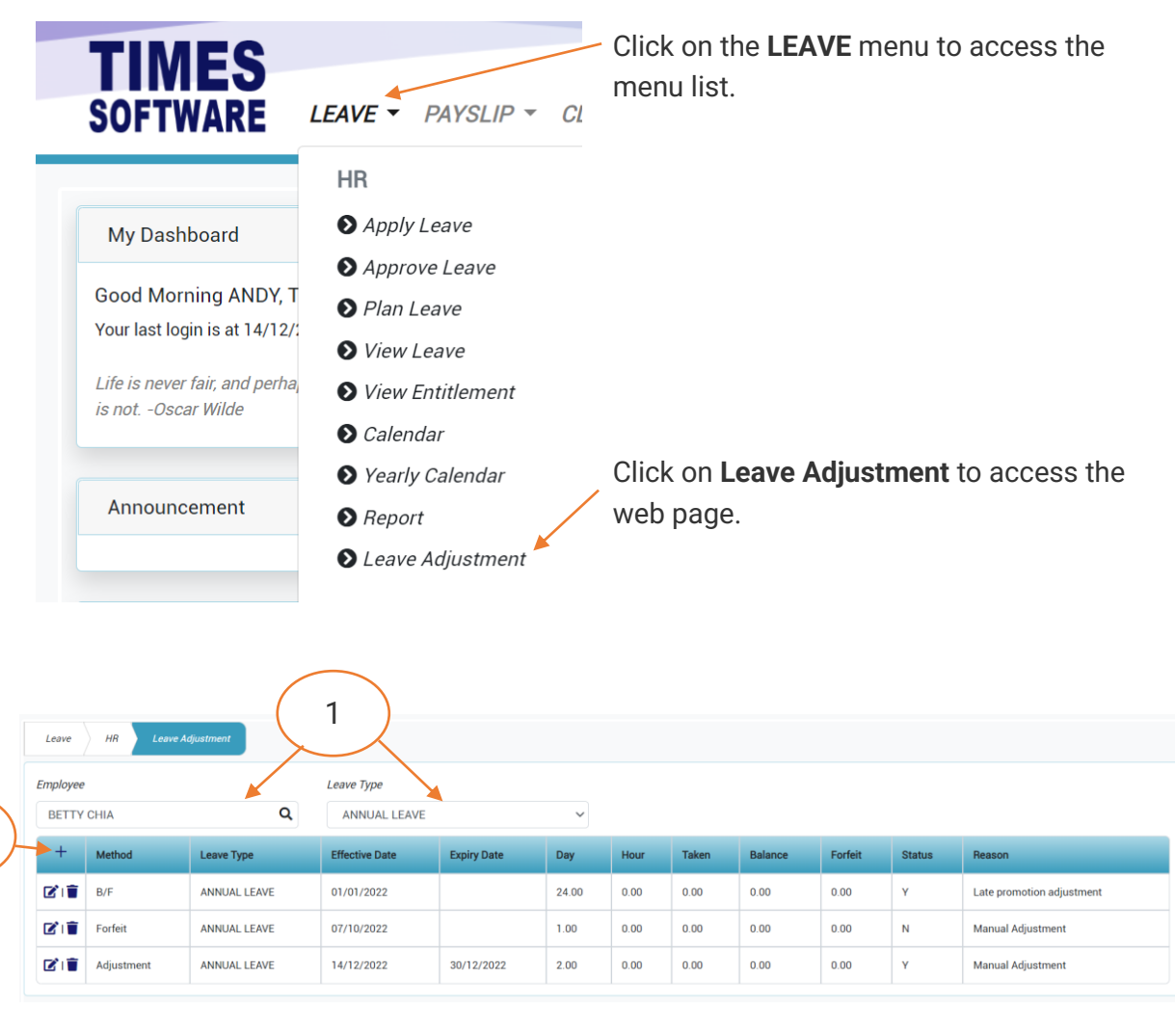

Figure 10 TIMES PRO Leave Leave Adjustment web page sample

| 1 | Use the Data Filters to select your staff and the Leave Type.                 |
|---|-------------------------------------------------------------------------------|
| 2 | Click on the + Add button to create a new transaction in the Leave Adjustment |
|   | application form.                                                             |

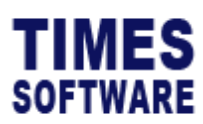

| Leave HR | Leave Adjustment Add |                                 |   |
|----------|----------------------|---------------------------------|---|
|          | Employee             | Leave Type                      |   |
|          | BETTY                | ANNUAL LEAVE                    | ~ |
| ト        | Effective Date       | Expiry Date                     |   |
| -        | dd yyyy              | dd yyyy                         |   |
|          | Method               | Day                             |   |
|          | Adjustment           | ✓ 0                             |   |
|          | Status               | Reason                          |   |
| ~ >      | No                   | ~                               |   |
| $\sum$   | Save Eack            |                                 |   |
| (        | Figure 11 Le         | ave adjustment application form |   |

| 1 | Set the Effective Date to commence the adjustment.                                               |
|---|--------------------------------------------------------------------------------------------------|
| 2 | Set the <b>Expiry Date</b> for the adjustment if required, otherwise leave it blank.             |
| 3 | You can use one of 3 methods of adjustments and they are to adjust the leave                     |
|   | balance directly via Adjustment method, to adjust the brought forward leave                      |
|   | balance via <b>B/F</b> method and to adjust the forfeit leave balance via <b>Forfeit</b> method. |
| 4 | Enter the number of days to be adjusted.                                                         |
| 5 | Set the Status to Yes to enable the adjustment to be active.                                     |
| 6 | Enter the <b>Reason</b> for the adjustment if required.                                          |
| 7 | Click the Save button to save the transaction.                                                   |

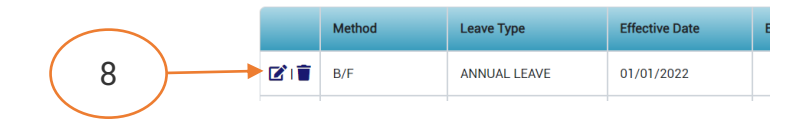

| 8 | To edit an existing transaction, click on the $\mathbf{\vec{C}}$ Edit button. |
|---|-------------------------------------------------------------------------------|
|   | To delete a transaction, click on the 📕 Delete button.                        |

End of Document

Copyright  $\ensuremath{\textcircled{C}}$  2023 Times Software Pte Ltd. All rights reserved.